When you sign in you will see two choices on the web page under the Work Requests banner:

- 1. Report Problem Select to create a work request.
- 2. View Work Requests Select to view all work requests you have submitted.

Each of these choices are described below.

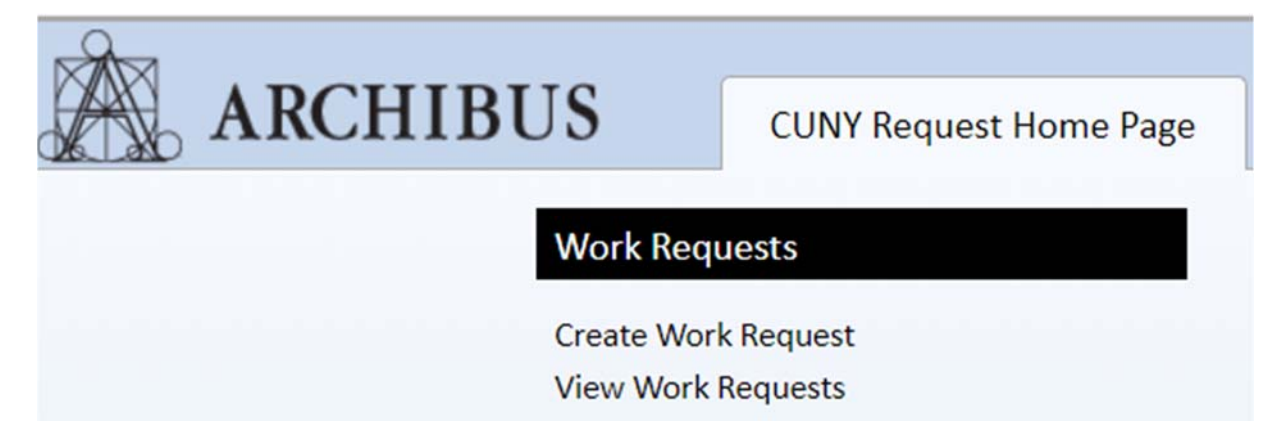

# **1. Create Work Request**

There are 5 sections to the Create a Work Request web page:

- A. Requestor
- B. Location
- C. Problem
- D. Description
- E. Add Documents
- F. Submit

#### **SECTION A – REQUESTOR**

There are two name fields associated with every request:

Requestor - this is who you are creating the request for (can be you or another person).

Creator - this is you. The person creating the request. You <u>do not</u> see this field on the Create a Work Request web page - it is automatically filled in.

| Report Problem  |               |
|-----------------|---------------|
| Requestor       |               |
| Requested By*   | LOTT, DEBORAH |
| Requestor Phone |               |

The field Requested By will default to your name.

If you are creating a request for another person click the blue box with the three dots at end of the *Requested By* box.

The below box will pop up. Click the black circle with the X in to clear your name.

| Employee Code: |              |                 |                   |
|----------------|--------------|-----------------|-------------------|
| Employee Code  | Phone - Work | Department Code | 🔺 Department Name |
| "LOTT, DEBORAH |              |                 | 8                 |

# Select Value - Requested By, Requestor Phone

| Employee Code: <b>A</b> <sup>[24]</sup> <b>B</b> <sup>[25]</sup><br>All <sup>[436]</sup> | P] C[26] D[77] E[6] F[16] G[15] H[19]<br>Page 1 of 5 Next >> | I[1] J[10] K[9] L[20] M[39] N[4] O[6] P[18] Q[2 | 2] $\mathbf{R}^{[32]} \mathbf{S}^{[44]} \mathbf{T}^{[14]} \mathbf{U}^{[3]} \mathbf{V}^{[7]} \mathbf{W}^{[11]} \mathbf{Y}^{[2]} \mathbf{Z}^{[2]}$ |
|------------------------------------------------------------------------------------------|--------------------------------------------------------------|-------------------------------------------------|----------------------------------------------------------------------------------------------------|
| Employee Code                                                                            | Phone - Work                                                 | 🔺 Department Code                               | <ul> <li>Department Name</li> </ul>                                                                                                    |
|                                                                                          |                                                              |                                                 | 8                                                                                                    |

You can then search for a name by typing in the first couple letters of the person's name in the *Employee Code* box and pressing the enter key on your keyboard. Alternatively, you can enter their phone number or department name. You can also click on the corresponding letter of the person's last name. When the results are presented click on the desired name. Then click CLOSE at the bottom of the pop up box.

## SECTION B - LOCATION

If you click on the box "Use your assigned workspace location" it will automatically fill in the person's location.

| Location |                      |                                |                            |                               |               |                     |
|----------|----------------------|--------------------------------|----------------------------|-------------------------------|---------------|---------------------|
|          |                      | Use your assigned v            | vorkspace location         |                               |               |                     |
|          | Location*            | CTRL-BMW                       | 16                         | 1612                          | Drawing       | Θ                   |
|          |                      | Building is required. Enter fl | oor and room number to he  | lp us process your request fa | ster.         |                     |
| D        | escribe the location |                                |                            |                               | O             |                     |
|          |                      | Enter the location specifical  | ly enough that maintenance | can find it, such as "Problem | is on back wa | ll, below window.". |

If you do not click on the box you must enter a location.

| Location |                       |                       |                            |                              |                                             |
|----------|-----------------------|-----------------------|----------------------------|------------------------------|---------------------------------------------|
|          |                       | 🔲 Use your assig      | gned workspace locati      | ion                          |                                             |
|          | Location*             | BUILDING              | FLOOR                      | ROOM                         | 0                                           |
|          |                       | Building is required. | Enter floor and room num   | ber to help us process your  | request faster.                             |
|          | Describe the location |                       |                            |                              | 0                                           |
|          |                       | Enter the location sp | ecifically enough that mai | ntenance can find it, such a | s "Problem is on back wall, below window.". |

Click the blue box with the three dots at end of the *Building* box. And select the appropriate building. Repeat for *Floor* and *Room*. If you have selected the Building and Floor but do not know the room you can click on the Drawing box to the right of the Room box and pick the room from the floor plan. Please note that the building is required. It will assist in completing your request if you provide the floor and room also. The *Describe the Location* box is a text field to provide additional location information. This is optional.

#### SECTION C – PROBLEM

This is a required field. Click on the black down arrow and select the Problem Type that best describes your issue. You can click on *View Problem Type Descriptions* for an explanation of the Problem Types.

| Problem          |                                                                                                    |
|------------------|----------------------------------------------------------------------------------------------------|
| Type of Problem* | Please select a Problem Type that describes your work request issue. View Problem Type Descriptions |

#### SECTION D – DESCRIPTION

This is a text field where you are required to enter an explanation of your issue.

| Description |                    |
|-------------|--------------------|
| Descript    | tion*              |
|             |                    |
|             | Select Description |

### **SECTION E – ADD DOCUMENTS**

| Submit | Add Documents | Cancel |
|--------|---------------|--------|

You may attach up to 4 documents to your work request. Click *Add Documents*. To add a document click on the blue up arrow at the end of the Upload a document box.

| Add Documents |                   |
|---------------|-------------------|
| Document 1    | Upload a document |
| Document 2    | Upload a document |
| Document 3    | Upload a document |
| Document 4    | Upload a document |

In the pop up box click *Choose File* button. Browse to the location of the desired file. Click on the file to highlight it and then click the *Open* button.

| Check In New Document                    |
|------------------------------------------|
| Document File Choose File No file chosen |
| Description                              |
|                                          |
|                                          |
|                                          |
| Set Lock Status C Locked Unlocked        |

Your document file will show. You can provide a short description – this is optional. Click OK to accept.

| Check In New Document                                                                                                    |    |           |
|----------------------------------------------------------------------------------------------------|----|-----------|
| Document File<br>Choose File 107365 CUNY.PDF<br>The system will store this file under the names: activity_log-1-doc3.PDF |    |           |
| Description                                                                                                    |    |           |
| Set Lock Status<br>Cocked  Unlocked                                                                                      | li |           |
|                                                                                                    |    |           |
|                                                                                                    |    | OK Cancel |

The documents you have attached will be listed. To remove a document click on the blue X.

| Add Documents |                                    |               |
|---------------|------------------------------------|---------------|
|               | Document 1 activity_log-1-doc1.PDF | 新学会 X         |
|               | Document 2 activity_log-1-doc2.pdf | <b>建全手音</b> × |

# **SECTION F – SUBMIT**

Click the Submit button if you have completed all fields and added all documents. Click the Cancel button if you do not want to submit the work request.

| Submit | Add Documents | Cancel |
|--------|---------------|--------|
|        |               |        |